#### 中小規模事業所向け省エネ型換気·空調設備導入支援事業 ゼロエミッション化に向けた省エネ設備導入・運用改善支援事業

# 地球温暖化対策報告書(写し)提出の手引き

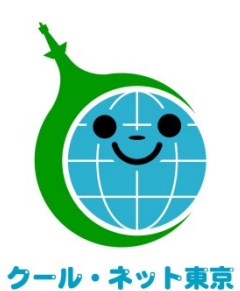

東京都地球温暖化防止活動推進センター

更新日:2025/4/1

Ver.I.0

(クール・ネット東京)

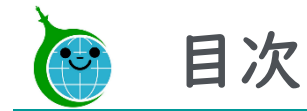

- P3・・・・・電子申請における注意点
- P4・・・・・地球温暖化対策報告書(写し)提出までの流れ
- P5・・・・メールアドレス登録フォーム
- P9・・・・・地球温暖化対策報告書(写し)提出フォーム

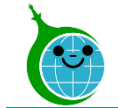

### 電子申請における注意点

- 認証用メールアドレスを忘れてしまった場合は、担当窓ロにメールでお問い合わせください。本人確認および認証用メールアドレスの確認を行います。
- 申請フォームの一時保存機能はございませんので、ご注意ください。

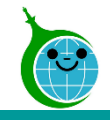

## 地球温暖化対策報告書(写し)提出までの流れ

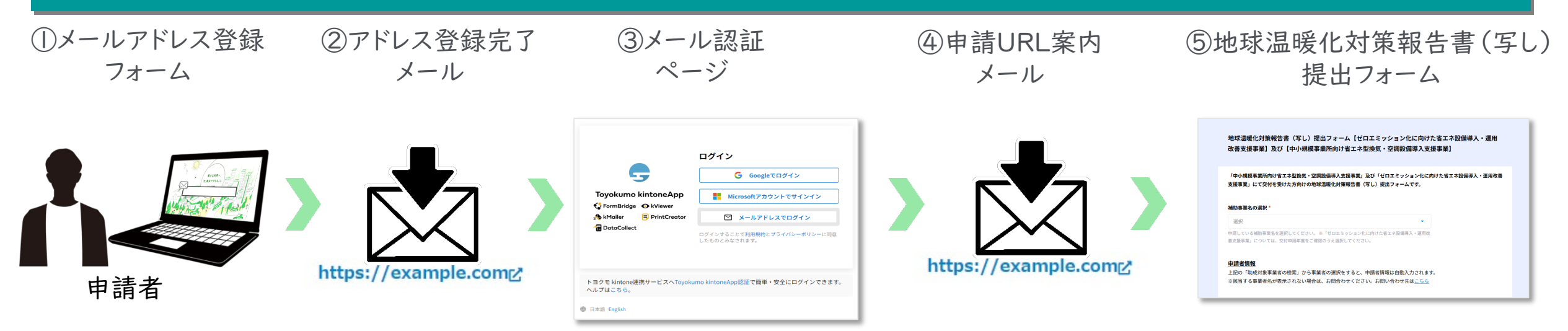

 ①ホームページに設置された「地球温暖化対策報告書(写し)提出用メールアドレス登録フォーム」で、手続きを行う方(申請者及び手続 代行者)のメールアドレスを入力します。

②入力したメールアドレス宛に、メール認証ページのURLリンクを記載したアドレス登録完了メールが届きます。

③メール認証ページにて①で登録したメールアドレスを再度入力し、メールアドレスを認証します。

④入力したメールアドレス宛に、地球温暖化対策報告書(写し)提出フォームのURLリンクを記載したアドレス登録完了メールが届きます。
 ⑤リンクをクリックし、提出を開始します。

#### ※注意事項※

・受信したメールは削除しないでください。

・メールアドレスの登録は担当者ごとに1回です。登録以降は事業HPに掲載の提出フォームより直接手続きを行ってください。

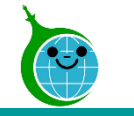

地球温暖化対策報告書(写し)提出用メールアドレス登録フォーム【ゼロエミッション化に向けた 省エネ設備導入・運用改善支援事業】及び【中小規模事業所向け省エネ型換気・空調設備導入支援 事業】

|   | 個人情報の取り扱いについて<br>本事業の実施に関して知り得た助成事業者に係る個人情報等については、<br>本事業の目的を達成するために必要な範囲において、都に提供されることをご了承ください。<br>※公社の個人情報保護方針については、HP(https://www.tokyokankyo.jp/privacy)に記載しています。                                                                                                    |                                     |  |  |  |  |  |
|---|----------------------------------------------------------------------------------------------------|-------------------------------------|--|--|--|--|--|
| 1 | 登録メールアドレス *                                                                                                    | 登録メールアドレス(確認)*                      |  |  |  |  |  |
|   | 書類の提出に利用するメールアドレスを<br>提出された書類に不備等があった場合、                                                                                                    | 入力してください。<br>入力されたメールアドレス宛に通知いたします。 |  |  |  |  |  |
| 2 | ) 注意事項                                                                                                    |                                     |  |  |  |  |  |
|   | <ul> <li>・必ず提出を行う方のメールアドレスを入力してください。</li> <li>・スペルミス等入力した内容に誤りがある場合、自動返信メールが届きません。</li> <li>・認証用メールアドレスの登録は1件のみです。重複して登録した場合はエラーとなりますのでご注意ください。</li> <li>・自動返信メールの送信にはお時間がかかる場合があります。複数回登録申請を行う等の行為はお控えください。</li> <li>・docomo / au(au.com,ezweb) / Softbankなどのキャリアメールは、利用できない場合があります。</li> <li>・ご利用の場合は、予め以下のドメインを受信できるように設定してください。設定方法はご契約されているキャリアによって異なります。</li> </ul> |                                     |  |  |  |  |  |
|   | @kintoneapp.com<br>@tokyokankyo.jp                                                                                                    |                                     |  |  |  |  |  |
| 3 | 注意事項を確認しました。                                                                                                    |                                     |  |  |  |  |  |
| 4 | ✓ 登録                                                                                                    |                                     |  |  |  |  |  |

※交付申請時にメールアドレス認証を既に行っている方についても、地球温暖化対策報告書(写し)の提出用に、メールアドレス認証は必要です。

① **登録メールアドレス** 認証用メールアドレスを入力します。

② 注意事項 メールアドレス登録に関する注意事項をご確認ください。

3 注意事項の確認注意事項を確認後、チェックを入れてください。

④ 登録 クリックして登録を完了してください。

登録完了画面が表示されてから10分以内にメール認証ページのURLを記載した<u>アドレス登録完了メール</u>が届きます。 アドレス登録完了メールが届かない場合は、メールアドレスの入力に誤りがある可能性がありますので、再度登録を行ってください。 ※画面はイメージです。

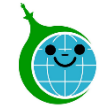

### アドレス登録完了メール

#### 認証用メールアドレスの登録が完了しました。

クール・ネット東京 <autoreply@kintoneapp.com>

このメッセージは、システムより自動送信されています。 返信は受付けておりません。

このメールは大事に保管してください。

以下の URL から地球温暖化対策報告書の写しを提出してください。

 $\bigcirc$ 

#### ■注意事項

\*連絡先メールアドレスの登録は一回のみとなります。

\*「アクセスが集中しています。」と表示された場合は、しばらく時間を置いてからアクセスをお試しください。

ご質問等ございましたら、下記までお気軽にお問い合わせください。 ※本メールにお心当りのない場合は、お手数ですが下記お問い合わせフォームよりご連絡ください。

公益財団法人東京都環境公社

東京都地球温暖化防止活動推進センター(愛称:クール・ネット東京)

#### ① メール認証ページURLリンク クリックするとメール認証ページに移動します。

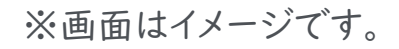

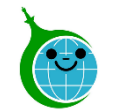

### ログイン画面

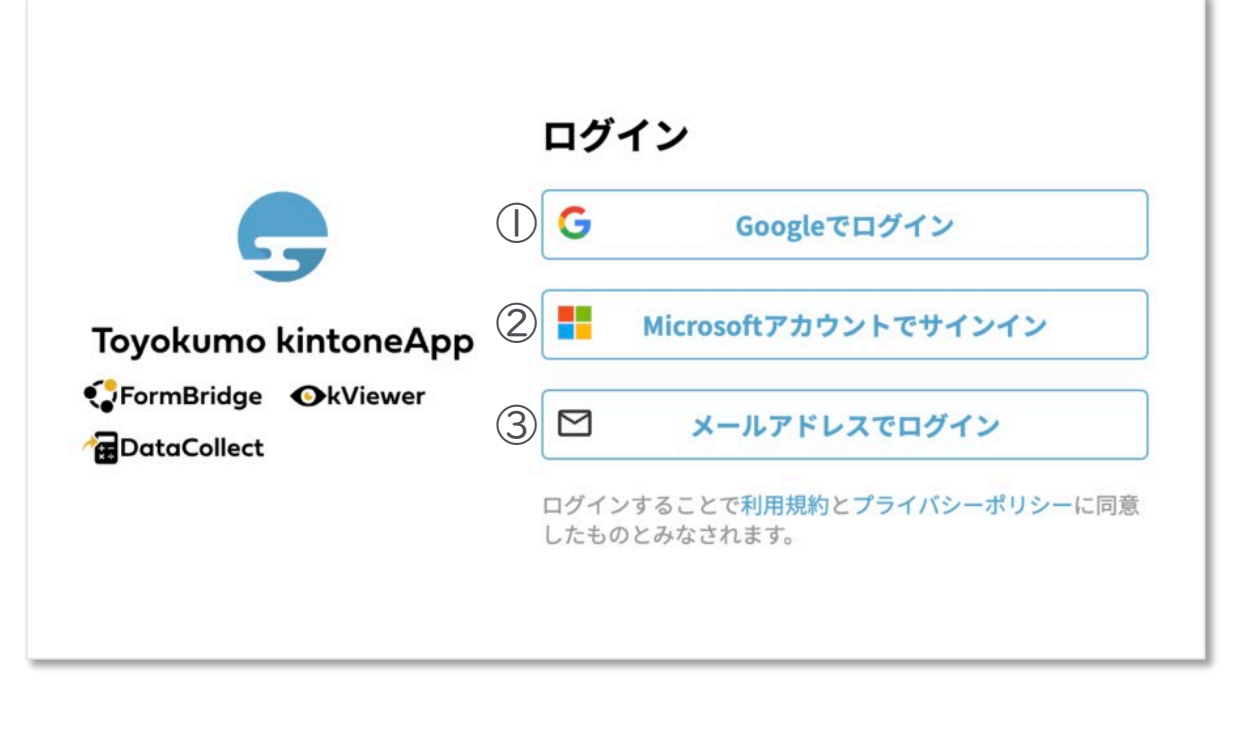

### メールアドレス登録フォームで入力したメールアドレスで

### <u>ログインしてください。</u>

①Googleでログイン

Googleのメールアドレスを入力した場合は①よりGoogleアカウントでログインができます。

### ②Microsoftアカウントでサインイン

Microsoftのメールアドレスを入力した場合は②よりMicrosoft アカウントでサインインができます。

③メールアドレスでログイン アドレス登録フォームで入力した認証用メールアドレスを入 カしてログインします。※Google、Microsoftのメールアド レスを入力した場合も③からログインが可能です。

※メールアドレス登録フォームで入力したメールアドレスを利用してください。

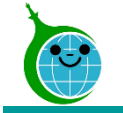

提出フォームURL案内メール

#### メール本文

|   | N noreply@kintoneapp.com<br>宛先: @                                                                            |   |
|---|----------------------------------------------------------------------------------------------------|---|
|   | お客様                                                                                                    |   |
| [ | のメールアドレスでToyokumo kintoneAppへのログインのリクエストを受け付けました。<br>以下のリンクよりログインしてください。<br><u>Toyokumo kintoneApp にログイン</u> |   |
|   | ※このリンクからのログインは1回のみ可能です。                                                                                      |   |
|   | ログインのリクエストをしていない場合は、このメールを無視していただいて結構です。                                                                     | l |
|   | ※本メールは送信専用アドレスよりお送りしており、ご返信いただいてもご回答できませんので、あらかじめご了承ください。                                                    | l |
|   |                                                                                                    |   |
|   | トヨクモ kintone連携サービス                                                                                           | l |
|   | https://kintoneapp.com                                                                                       |   |
|   |                                                                                                    |   |
|   | √ 返信   → 転送                                                                                                  |   |

① Toyokumo kintoneAppにログイン リンクをクリックして登録を完了してください。

※URLリンクの有効期限は、メール送信から6時間 です。6時間を経過した場合は、再度「メールアドレ スでログイン」より操作を行ってください。

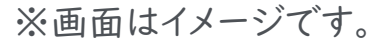

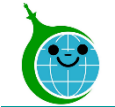

### 地球温暖化対策報告書(写し)提出フォーム(①補助事業・助成対象事業者の選択)

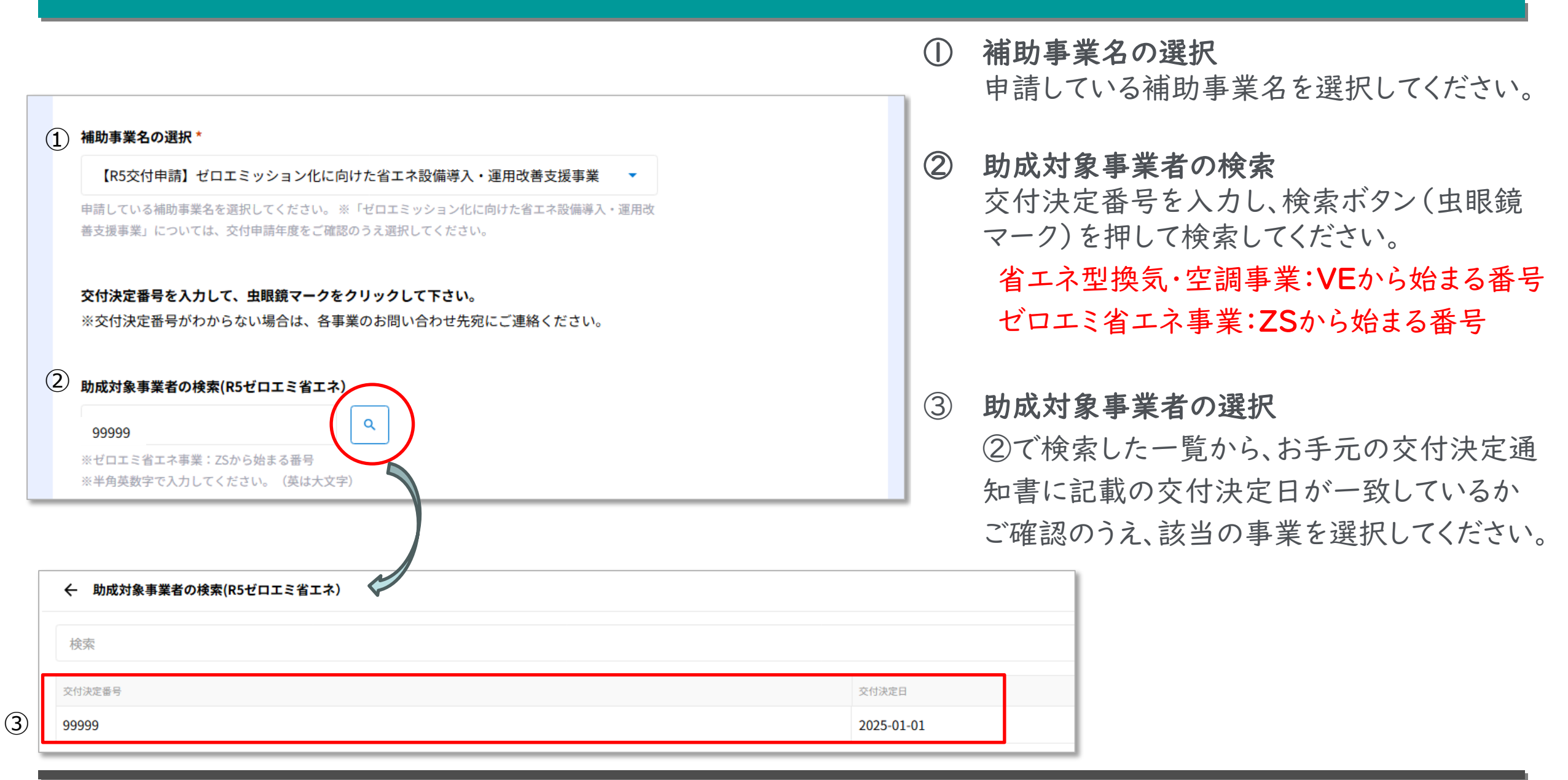

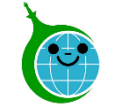

## 地球温暖化対策報告書(写し)提出フォーム(②申請者情報の入力)

|   | <u>申請者情報</u><br>上記の「助成対象事業者の検索」から事業者の選択をすると、交付決定番号と交付決定日は自動入力されます。 |                         |   | <b>申請者情報</b><br>前頁にて助成対象者事業者の選択を行う<br>と、交付決定番号と交付決定日が自動的 |
|---|--------------------------------------------------------------------|-------------------------|---|----------------------------------------------------------|
|   | 交付決定番号 *                                                           | 交付決定日 *                 |   | 正しい情報が反映されているか ご確認く                                      |
|   | 99999                                                              | 2025-01-01              |   | ださい。                                                     |
| 2 | 助成対象事業者名 *                                                         |                         | 2 | 助成対象事業者名                                                 |
|   | 申請時の事業者名を入力してください。                                                 | 個人事業主の場合は、個人名を記入してください。 |   | 交付申請時の事業者名を入力してください                                      |
| 3 | 設置場所住所 *                                                           |                         |   | 、。 ※個人事業主の場合は、個人名を入力し                                    |
|   | 設備の設置場所住所を入力してください                                                 | λ <sub>o</sub>          |   | (く/ここい。                                                  |
|   |                                                                    |                         | 3 | <b>設置場所住所</b><br>設備の設置場所住所を「東京都」から                       |

入力してください。

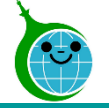

## 地球温暖化対策報告書(写し)提出フォーム(③提出者情報の入力)

| 提出者情報<br>以下、必要事項を入力してください。                | <ul> <li>① 提出者情報の入力</li> <li>提出手続を行っている方の情報を入力して</li> <li>ください。</li> </ul> |
|-------------------------------------------|----------------------------------------------------------------------------|
| 提出者_会社名 *                                 | 個人事業主の場合は、「提出者_会社名」<br>と「提出者名」に個人名を入力してください。                               |
| 提出者名 *                                    | ※「提出者_メールアドレス」は、認証した<br>メールアドレスが自動で反映されます。                                 |
| 提出者_メールアドレス *                             |                                                                            |
|                                           |                                                                            |
| ※自動で反映されます。反映されていない場合は、ブラウザの再更新をお願いいたします。 |                                                                            |
| 提出者_電話番号 *                                |                                                                            |

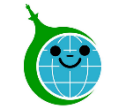

### 地球温暖化対策報告書(写し)提出フォーム(④提出書類の添付)

| 1 | <u>温暖化対策報告書</u> *<br>ファイルを選択                          | ②<br>最大10MB | その他提出書類<br>ファイルを選択 | 最大10MB                                             | D  | <b>温暖化対策報告書(写し)の提出</b><br>収受印が押印済の表紙、その1(表裏)、<br>その2(表裏)の計5ページ分を提出してく<br>ださい。 |
|---|-------------------------------------------------------|-------------|--------------------|----------------------------------------------------|----|-------------------------------------------------------------------------------|
|   | 収受印が押印済の表紙、その1(表裏)、<br>その2(表裏)を提出してください。pdfフ<br>ァイルのみ |             | 2)                 | <b>その他提出書類</b><br>①とは別に補足資料がある場合、こちらに<br>添付してください。 |    |                                                                               |
| 3 | ✓ 確認                                                  |             |                    |                                                    | 3) | <b>確認</b><br>すべての入力や添付が完了したら、<br>確認ボタンを押してください                                |

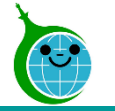

## 地球温暖化対策報告書(写し)提出フォーム(⑤入力内容確認ページ)

地球温暖化対策報告書(写し)提出フォーム【ゼロエミッション化に向けた省エネ設備導入・運用 改善支援事業】及び【中小規模事業所向け省エネ型換気・空調設備導入支援事業】

「中小規模事業所向け省エネ型換気・空調設備導入支援事業」及び「ゼロエミッション化に向けた省エネ設備導入・運用改善 支援事業」にて交付を受けた方向けの地球温暖化対策報告書(写し)提出フォームです。

#### ※注意事項※

・お手元に交付決定通知書をご用意のうえ、手続を開始してください。
 ・助成事業1件(交付申請1件)につき、1回の提出となります。
 ・一時保存機能はございませんのでご注意ください。

#### 補助事業名の選択

【R5交付申請】ゼロエミッション化に向けた省エネ設備導入・運用改善支援事業

交付決定番号を入力して、虫眼鏡マークをクリックして下さい。 ※交付決定番号がわからない場合は、各事業のお問い合わせ先宛にご連絡ください。

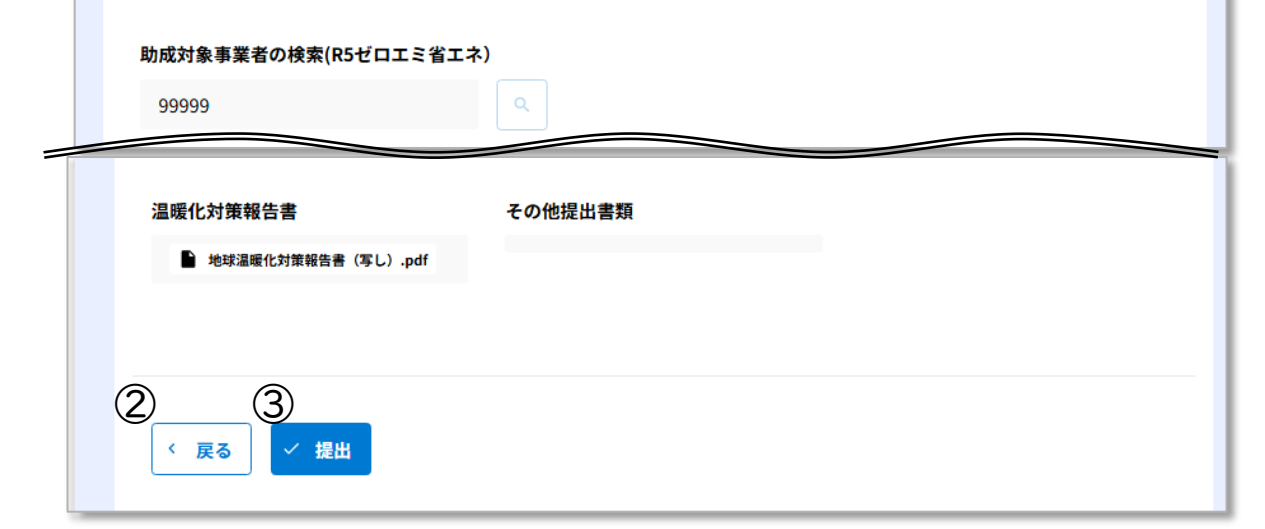

① 入力内容の確認

交付申請フォームで入力した情報が表示されます。内容に誤りがないか確認してください。

### ② 戻る

申請内容に誤りがある場合は「戻る」を クリックしてください。

#### ③ 提出

入力した内容で申請を完了する場合は「提 出」をクリックして、提出を完了してください。

#### 【提出内容に不備があった場合】

提出者宛に再提出を依頼する場合がございます。 内容をよくご確認のうえ、提出してください。

※画面はイメージです。